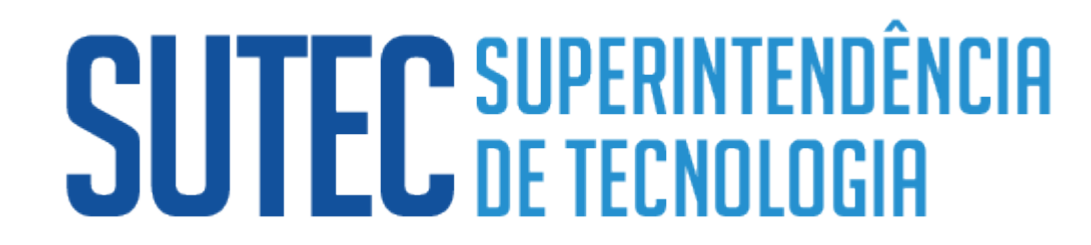

**MERCOSUL** 

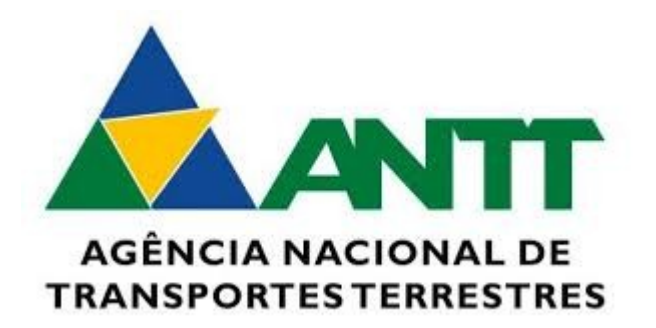

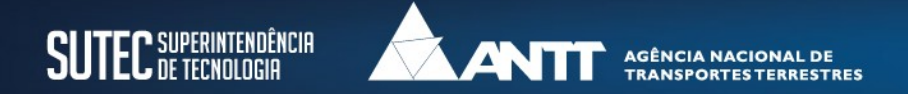

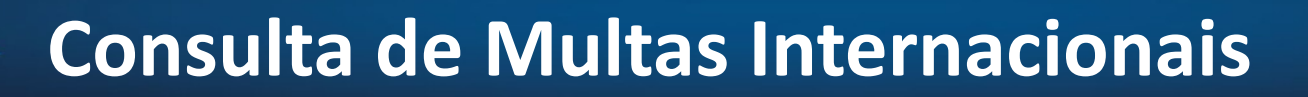

#### Acessar o SITE da ANTT, clicar em: Atuação Internacional

#### VOCÊ ESTÁ AQUI: PÁGINA INICIAL > ANTT

#### A ANTT

Institucional

Agenda de Autoridades

Reuniões de Diretoria

Distribuição de Processos

Legislação

Eventos

Manual de Identidade Visual

Endereços da Agência

Atuação Internacional

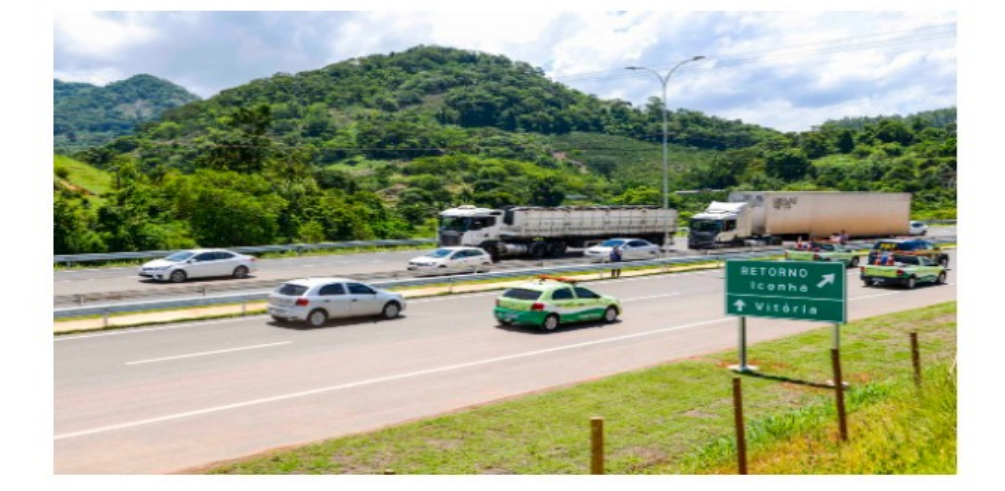

#### Contorno de Iconha, no Espírito Santo, é liberado para o tráfego

Entregue nesta quinta-feira (28/2), obra vai melhorar o tráfego da BR-101 no sul do Espírito Santo ...

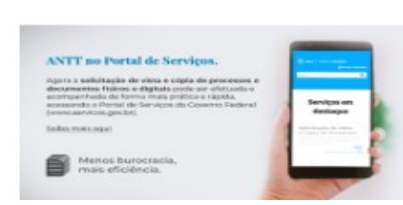

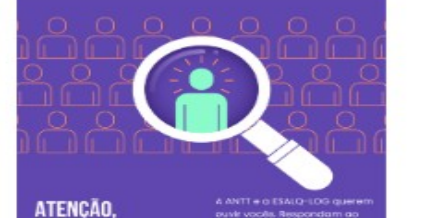

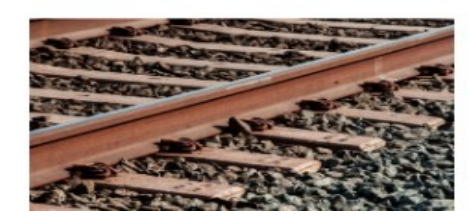

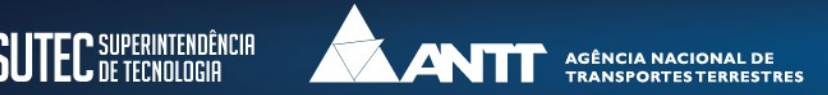

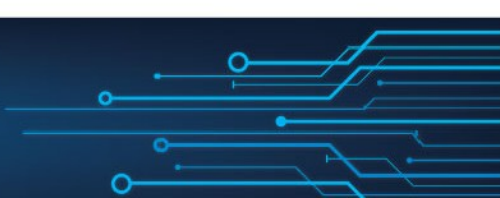

## **Consulta de Multas Internacionais**

#### Clicar em: Consulta de Multas Internacionais

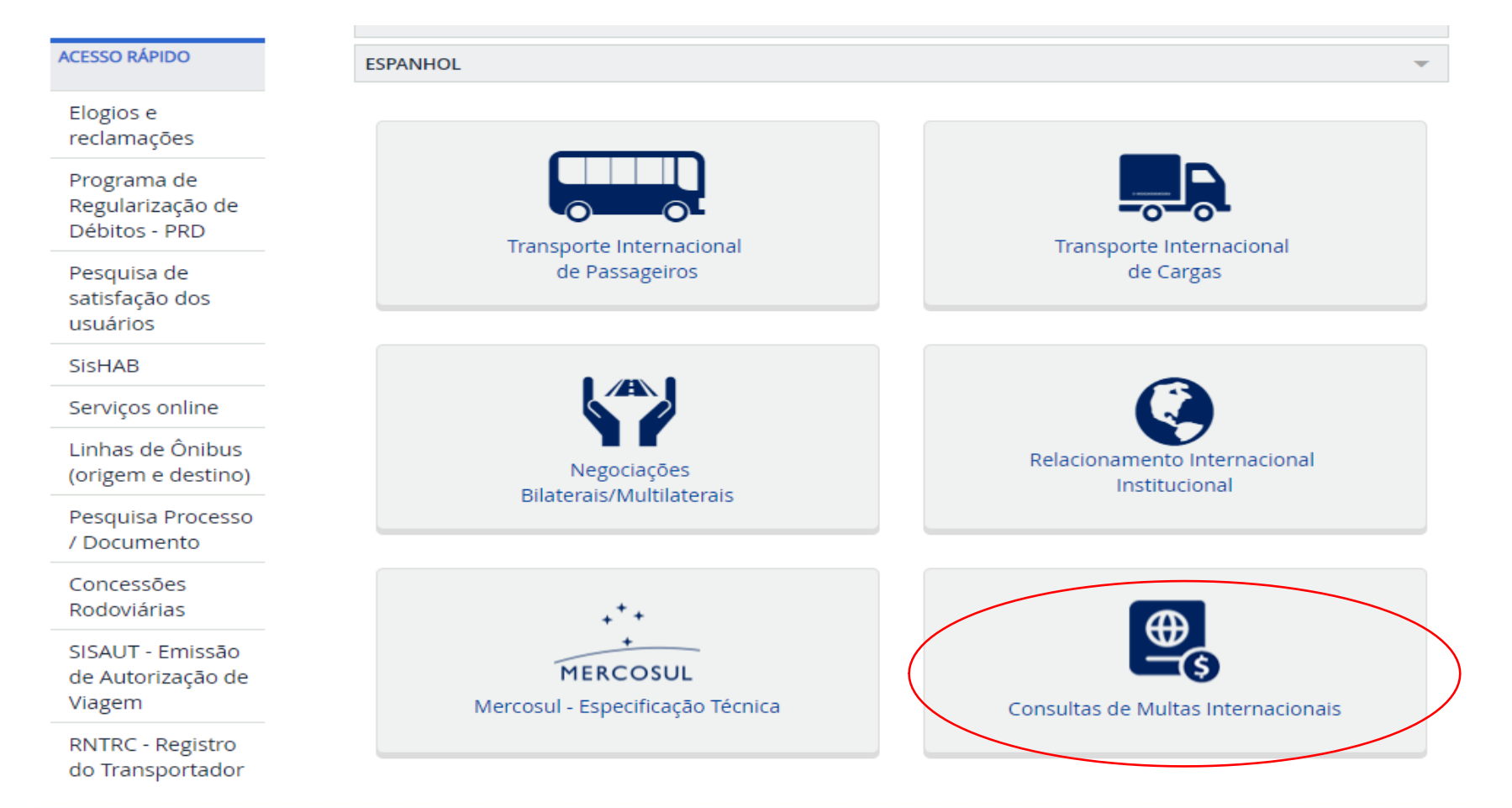

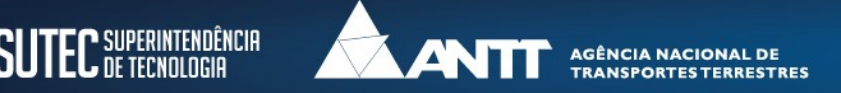

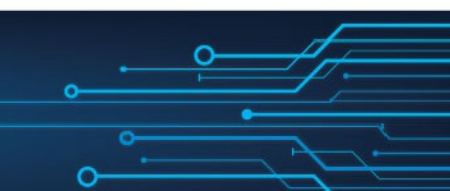

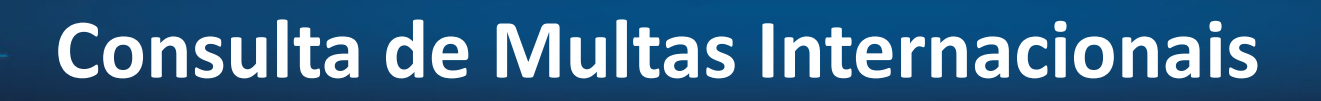

#### **Para acessar digite:** CPF ou CNPJ do Representante Legal, Placa (opcional) e o Número da Licença Complementar

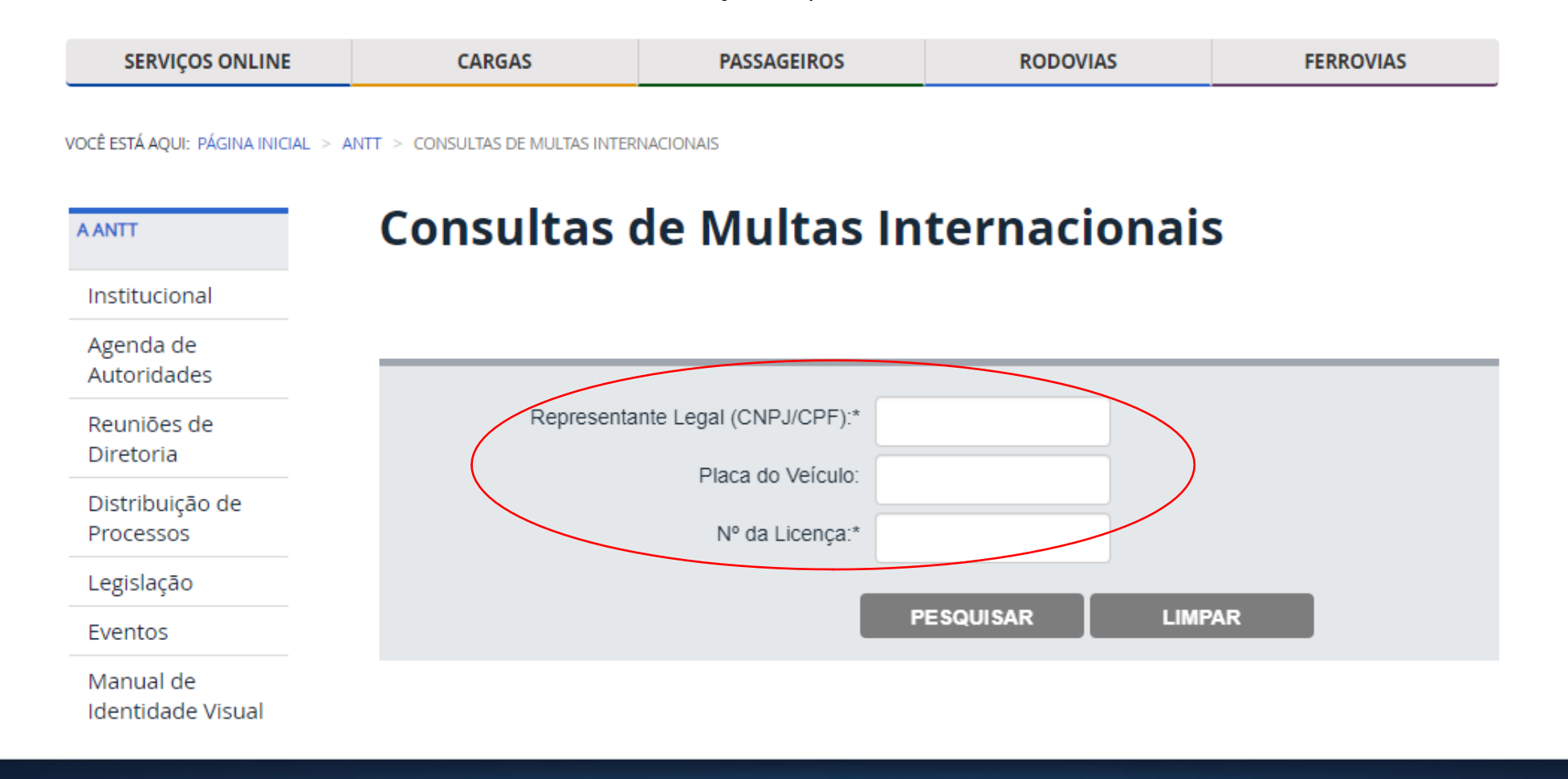

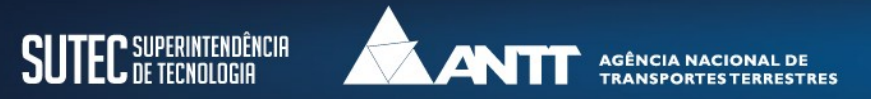

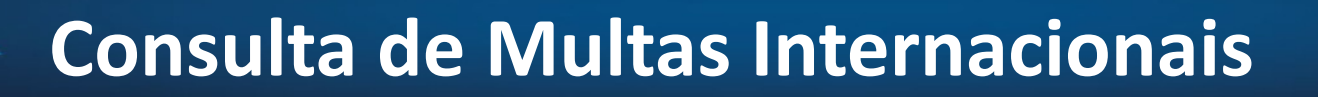

### As informações sobre as multas serão exibidas. Para visualizar mais informações, clique em: Detalha Multas

VOCÊ ESTÁ AQUI: PÁGINA INICIAL > ANTT > CONSULTAS DE MULTAS INTERNACIONAIS

| ANTT                          | Consultas de M          | ultas Int    | ternacior    | nais           |
|-------------------------------|-------------------------|--------------|--------------|----------------|
| Institucional                 |                         |              |              |                |
| Agenda de<br>Autoridades      |                         |              |              |                |
| Reuniões de                   | Representante Legal (C  | NPJ/CPF):*   |              |                |
|                               | Placa                   | do Veículo:  |              |                |
| Distribuição de<br>Processos  | N° c                    | la Licença:* |              |                |
| Legislação                    |                         | _            |              |                |
| Eventos                       |                         | PE           | ESQUISAR     | LIMPAR         |
| Manual de<br>dentidade Visual |                         |              |              |                |
| Endereços da                  | Тіро                    | Quantidade   | Valor R\$    | Detalha Multas |
| Agência                       | A Vencer                | 1            | R\$ 0,0      | 0 🔳            |
| Atuação                       | Notificação de Autuação | 0            | R\$ 0,0      | 0              |
| Internacional                 | Vencido                 | 6            | R\$ 65.525,1 | o (💷)          |
|                               |                         | Total        | R\$ 65.525,1 | 0              |

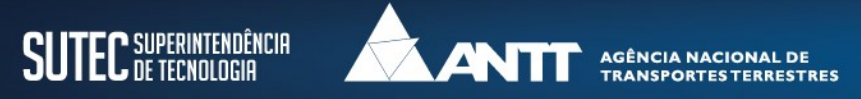

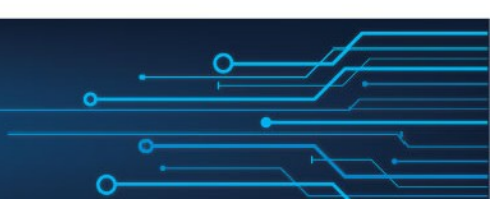

## **Consulta de Multas Internacionais**

Visualização do Detalhamento da Multa. Para geração do boleto, clique em: Área do Autuado

| Nº Documento   | Descrição da Infração                                                                                                    | Situação                               | Data de Vencimento | Valor Original | Valor Atualizado |
|----------------|----------------------------------------------------------------------------------------------------|----------------------------------------|--------------------|----------------|------------------|
| Placa do Veícu | lo: CECCTO                                                                                                    |                                        |                    |                |                  |
| 2426369        | ARTIGO 2º - ALÍNEA B - INCISO 4 -<br>NÃO POSSUIR SEGUROS VIGENTES<br>DE RESPONSABILIDADE CIVIL POR<br>LESÕES OU DANOS OCASIONADOS<br>A TERCEIROS NÃO<br>TRANSPORTADOS | Notificação de<br>Multa Recebida       | 24/02/2018         | 12.960,00      | 16.686,00        |
| Placa do Veícu | lo: 0.2714                                                                                                    |                                        |                    |                |                  |
| 2426310        | ARTIGO 4º - ALÍNEA B - INCISO 2 -<br>NÃO POSSUIR SEGURO VIGENTE DE<br>RESPONSABILIDADE CIVIL POR<br>DANOS À CARGA TRANSPORTADA                                        | Notificação Final de<br>Multa Recebida | 09/03/2018         | 3.190,00       | 4.090,22         |
| 2426328        | ARTIGO 2° - ALÍNEA B - INCISO 4 -<br>NÃO POSSUIR SEGUROS VIGENTES<br>DE RESPONSABILIDADE CIVIL POR<br>LESÕES OU DANOS OCASIONADOS<br>A TERCEIROS NÃO<br>TRANSPORTADOS | Notificação de<br>Multa Recebida       | 25/02/2018         | 12.360,00      | 15.913,50        |
| Placa do Veícu | lo: CECCCI                                                                                                    |                                        |                    |                |                  |
| 2156453        | ARTIGO 3° - ALÍNEA B - INCISO 4 -<br>EXCEDER OS PESOS E DIMENSÕES<br>MÁXIMAS EM VIGÊNCIA EM CADA<br>PAÍS OU ACORDADOS<br>BILATERALMENTE OU<br>MULTILATERALMENTE       | Cancelada                              | 25/02/2014         | 4.720,00       | 8.204,78         |

\* Para a impressão dos boletos de pagamento das Multas listadas acima, gentileza acessar a Área do Autuado menu: Boletos> Emitir Segunda Via.

VOLTAR

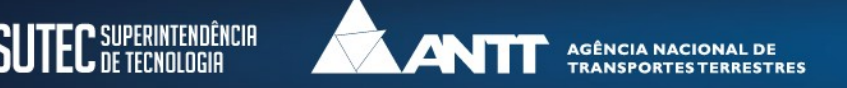

# Forma de Acesso ao Boleto Bancário

Crie sua conta inserindo o CPF ou CNPJ do autuado, e-mail válido, senha e confirmação de senha. Ao acionar o botão <u>Cadastrar</u>, será enviado uma mensagem de confirmação ao e-mail informado. Finalize a criação da conta seguindo as instruções contidas no e-mail.

|                 |                                       | SIFAMA - ÁREA DO AUTUADO                     |
|-----------------|---------------------------------------|----------------------------------------------|
|                 | CIA NACIONAL DE<br>SPORTES TERRESTRES | Terça-feira, 8 de Dezembro de 2015 - 8:50:44 |
|                 |                                       |                                              |
| Área do Autuado |                                       |                                              |
| Crie sua conta  |                                       | Login                                        |
| CPF / CNPJ      |                                       | CPF / CNPJ                                   |
| E-mail          |                                       | Senha                                        |
| Senha 🕐         |                                       | 🖌 Entrar                                     |
|                 |                                       | Esqueceu sua senha?                          |

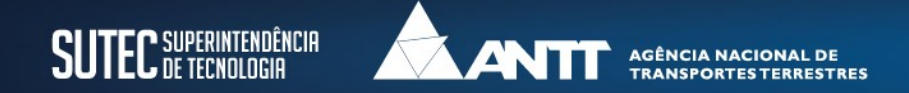

## Forma de Acesso ao Boleto Bancário

### Insira o CPF/CNPJ do autuado e a senha previamente cadastrados. Acione o botão Entrar.

|                                               | BRASIL                                       |
|-----------------------------------------------|----------------------------------------------|
|                                               | SIFAMA - ÁREA DO AUTUADO                     |
|                                               | Terça-feira, 8 de Dezembro de 2015 - 8:59:27 |
| AGÊNCIA NACIONAL DE<br>TRANSPORTES TERRESTRES |                                              |
| Boletos                                       | Bem-vindo(a) Sair                            |
| nitir Segunda Via                             |                                              |
| Emissão de segunda via de boletos             |                                              |
|                                               |                                              |
|                                               |                                              |

|                                         |                                                                                                    | BR&                                                                |
|-----------------------------------------|----------------------------------------------------------------------------------------------------|--------------------------------------------------------------------|
| ANTI                                    | AGÊNCIA NACIONAL DE<br>TRANSPORTES TERRESTRES                                                                                                    | SIFAMA - ÁREA DO AUTUA<br>Terça-feira, 8 de Dezembro de 2015 - 9:0 |
| 05                                      |                                                                                                    | Bem-vindo(a) ARCELORMITTAL BRASIL S.A.                             |
| Segunda Via de Boleto                   | 25                                                                                                    |                                                                    |
| Detalhes do Infra<br>Nome:<br>CPF/CNPJ: | tor                                                                                                    |                                                                    |
| Tipo da Multa:                          | Selecione                                                                                                    |                                                                    |
| Número Auto Infração:                   | -Selecione<br>Excesso de Peso<br>Pagamento Eletrônico de Frete (PEF)<br>Parcelamento<br>RNTRC<br>SAC TRIP (Fiscalização de SAC no transporte de passageiros)<br>Transporte Rodoviário Internacional de Passageiros<br>Transporte Rodoviário Internacional de Cargas (TRIC)<br>Transporte Rodoviário Internacional de Passageiros<br>Vale Pedágio | 🖌 Pesquisar                                                        |

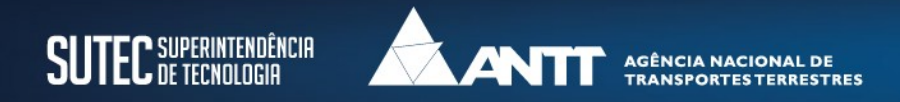

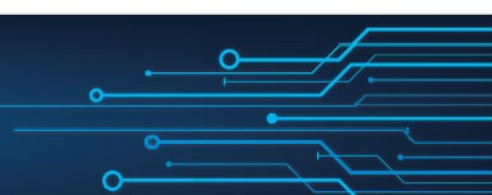

## Forma de Acesso ao Boleto Bancário

## Insira o CPF/CNPJ do autuado e a senha previamente cadastrados. Acione o botão Entrar.

| Boleto | Boletos              |                  |                  |                 |        |           |          |                         |   |
|--------|----------------------|------------------|------------------|-----------------|--------|-----------|----------|-------------------------|---|
| Órgão  | Nº Processo          | ID Documento     | Nº Documento     | Data Ocorrência | Código | Placa     | Nº Ordem | Situação                |   |
| ANTT   | 50505.033755/2014-91 | 0023042377       | 0023042377       | 06/09/2014      | 1160   | +10010+   | -        | NOTIFICAÇÃO DE<br>MULTA | 8 |
| ANTT   | 50505.030387/2014-20 | 0023038680       | 0023038680       | 31/08/2014      | 1160   | 41704495  | -        | NOTIFICAÇÃO DE<br>MULTA | 8 |
| ANTT   | 50505.030466/2014-31 | 0023037187       | 0023037187       | 29/08/2014      | 1160   | -DTD4002  | •        | NOTIFICAÇÃO DE<br>MULTA | ₽ |
| ANTT   | 50505.029553/2014-45 | 0023036874       | 0023036874       | 29/08/2014      | 1160   |           | -        | NOTIFICAÇÃO DE<br>MULTA | 8 |
| ANTT   | 50520.019004/2014-74 | EPSB100008082014 | EPSB100008082014 | 29/08/2014      | 1160   | 40110765  | -        | NOTIFICAÇÃO DE<br>MULTA | ₽ |
| ANTT   | 50515.033180/2014-98 | 0028209633       | 0028209633       | 28/08/2014      | 1160   |           | -        | NOTIFICAÇÃO DE<br>MULTA | 8 |
| ANTT   | 50505.030419/2014-97 | 0023036114       | 0023036114       | 27/08/2014      | 1160   |           | -        | NOTIFICAÇÃO DE<br>MULTA | ₽ |
| ANTT   | 50520.018568/2014-90 | EPSB100006542014 | EPSB100006542014 | 27/08/2014      | 1160   | +***20592 | -        | NOTIFICAÇÃO DE<br>MULTA | 8 |
| ANTT   | 50515.032905/2014-21 | 0028209328       | 0028209328       | 27/08/2014      | 1160   |           | -        | NOTIFICAÇÃO DE<br>MULTA | 8 |
| ANTT   | 50505.029422/2014-68 | 0023034630       | 0023034630       | 23/08/2014      | 1160   |           | -        | NOTIFICAÇÃO DE<br>MULTA | 8 |
|        |                      |                  |                  |                 |        |           |          |                         |   |

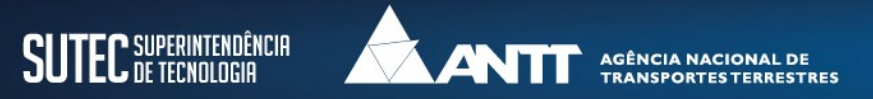

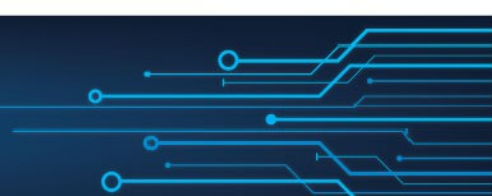

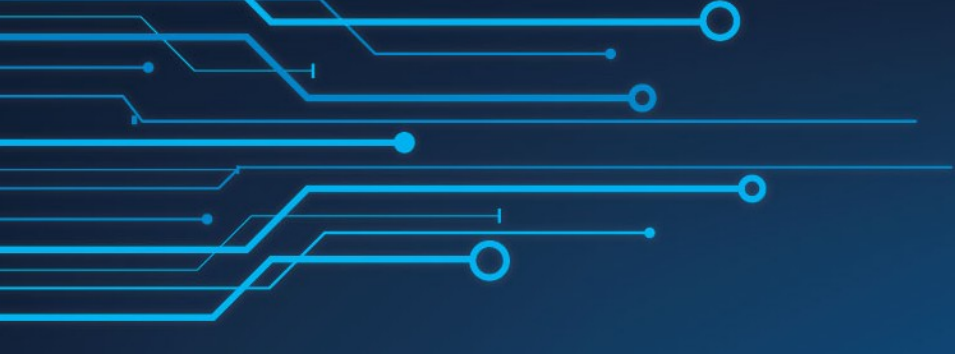

# Obrigado

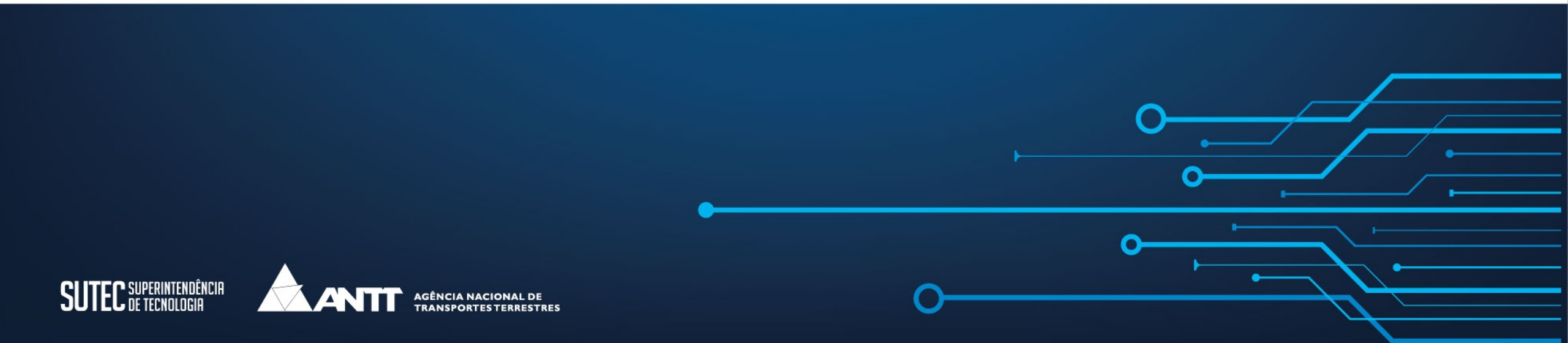